リレーオーダー用紙記入方法 (石原SCとその選手を例にして説明します。)

①「新年Fリレーオーダー用紙」Excelファイルを開く

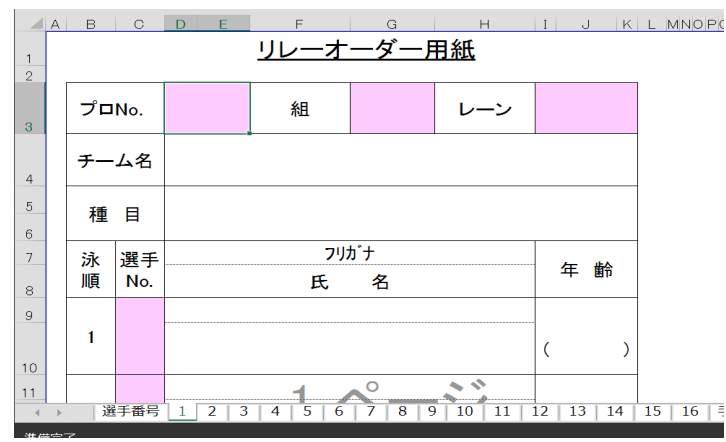

②リレー用のスタートリストから プログラムNo. 組

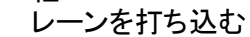

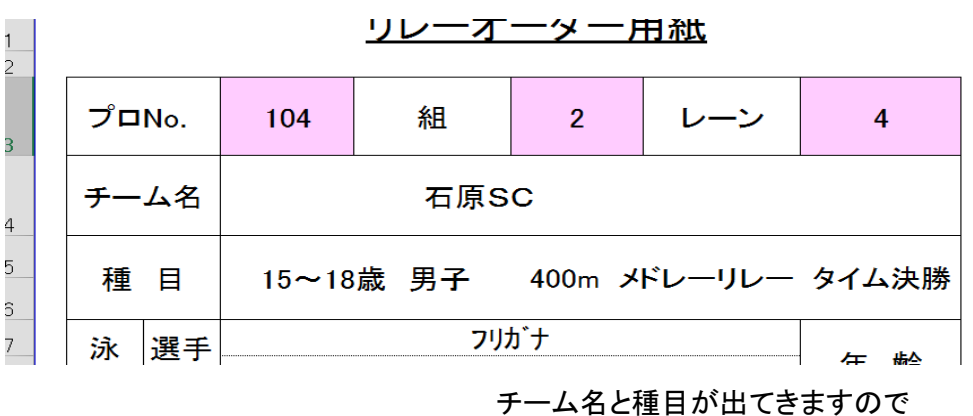

確認して下さい。

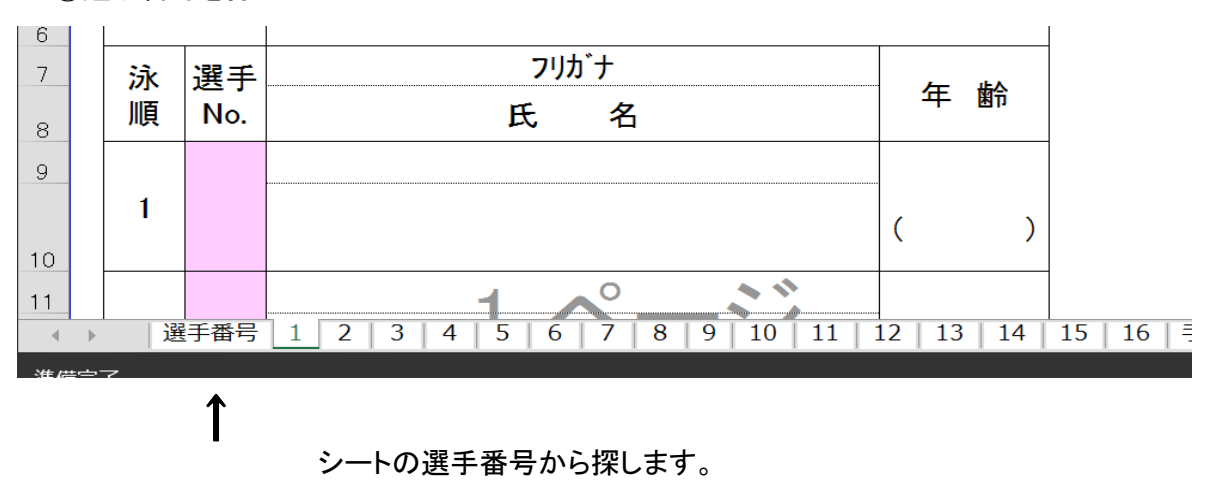

③選手番号を打ち込む

#### 選手番号の画面

| リップボード っ | フォント        | G.     | 配置    | r <u>a</u> | 数値 「」 |
|----------|-------------|--------|-------|------------|-------|
| 81 -     | : 🗙 🖌 f 所   | 属名称    |       |            |       |
|          | 所属名称        | • 選手番号 | 氏名    | 学校         | 学年    |
|          | ジャパン高松      | 1      | 朝倉 正登 | 高校         | 2     |
|          | ジャパン高松      | 2      | 湊谷 陸  | 高校         | 1     |
| 1        | ジャパン高松      | 3      | 多田 大輝 | 高校         | 1     |
|          | ジャパン高松      | 4      | 納田 泰輔 | 高校         | 1     |
|          | ジャパン高松      | 5      | 越智 勇伍 | 高校         | 1     |
|          | ジャパン高松      | 6      | 宮武 海渡 | 中学         | 2     |
|          | ジャパン高松      | 7      | 納田 康平 | 中学         | 2     |
|          | ジャパン高松      | 8      | 小松 俊之 | 中学         | 2     |
|          | ジャパン高松      | 9      | 千葉 瑛司 | 中学         | 2     |
|          | ジャパン高松      | 10     | 長尾 祥伍 | 中学         | 2     |
|          | ジャパン高松      | 11     | 三原 一真 | 中学         | 2     |
|          | ジャパン高松      | 12     | 奥野 真央 | 中学         | 1     |
|          | ジャパン高松      | 13     | 久保 海翔 | 中学         | 1     |
|          | ジャパン高松      | 14     | 髙橋 慶亘 | 中学         | 1     |
|          | ジャパン高松      | 15     | 黒田 陽  | 小学         | 6     |
|          | ジャパン高松      | 16     | 氏原 拓人 | 小学         | 5     |
|          | ジャパン高松      | 17     | 高橋 慶伍 | 小学         | 5     |
| 4 1      | 道手番号 1 手書き用 | +      |       |            |       |

### 所属名称の

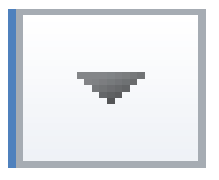

を押すと

|                  |                |                   |              | 所属    | 名称                                    | 5 🔽   | 選手者 | 号 | 氏: | 名  |
|------------------|----------------|-------------------|--------------|-------|---------------------------------------|-------|-----|---|----|----|
|                  | ₽↓             | 昇順( <u>S</u> )    |              |       |                                       |       | 1   |   | 朝  | 倉  |
| $\rightarrow$    | Ă↓             | 降順(0)             |              |       |                                       |       | 2   |   | 湊  | 谷  |
| ・が現れます           |                | 色で並べ替え            | ( <u>T</u> ) |       |                                       | •     | 3   |   | 多  | H  |
| 13 - 261 0 5 7 0 | T <sub>×</sub> | "所属名称" カ          | からフィル・       | ターをクリ | $\mathcal{P}(\underline{\mathbb{C}})$ |       | 4   | 1 | 納  | Ħ  |
|                  |                | 色フィルター(1          | )            |       |                                       |       | 5   |   | 越  | 智  |
|                  |                | テキストフィル           | ⁄9−(E)       |       |                                       | •     | 6   | 1 | 宮道 | 武  |
|                  |                | 検索                |              |       |                                       | 2     | 7   |   | 納日 | H  |
|                  |                | -▼(すべて)<br>-▼B&G愛 | 選択)<br>②南    |       |                                       | ^     | 8   |   | 小  | 公  |
|                  |                | ▼JSSセン<br>▼JSS高   | /コー<br>知     |       |                                       |       | 9   | 1 | 千  | 葉  |
|                  |                | - MESSA           |              |       |                                       | ~     | 10  |   | 長  | 宒  |
|                  |                |                   |              |       |                                       |       | 11  |   | 三  | 亰  |
|                  |                | -                 | ОК           |       | キャン                                   | セル    | 12  |   | 奥  | 野  |
|                  |                |                   | ンヤ           | 112   | 同化                                    |       | 13  |   | 久  | 保  |
|                  |                |                   | ジャ           | パン    | 高松                                    | 2     | 14  |   | 高  | 喬  |
|                  |                | 選手番号              | 1 2          | 2 3   | 4                                     | 5   6 | 7 8 | 9 | 10 | 11 |

|    |                | 所属名称                           | -   | 選手番号 | 氏:           |
|----|----------------|--------------------------------|-----|------|--------------|
|    | ₽↓             | 昇順( <u>S)</u>                  |     | 1    | 朝            |
|    | Z↓             | 降順( <u>O</u> )                 |     | 2    | 湊:           |
| 甲し | 1              | 色で並べ替え(I)                      |     | 3    | 多            |
| い。 | T <sub>×</sub> | "所属名称" からフィルターをクリア( <u>C</u> ) |     | 4    | 納            |
|    |                | 色フィルター(1)                      | >   | 5    | <del>起</del> |
|    |                | テキスト フィルター(E)                  | •   | 6    | 宮i           |
|    | 1              | 検索                             | 2   | 7    | 納            |
|    | 1              |                                | ^   | 8    | 11           |
|    | 1              |                                |     | 9    | 千            |
|    |                |                                |     | 10   | 長            |
|    | 1              |                                |     | 11   | ΞJ           |
|    |                | OK                             | ZIL | 12   | 奥            |
|    |                |                                |     | 10   | HI           |

### すべて選択を押し ☑を外して下さい。

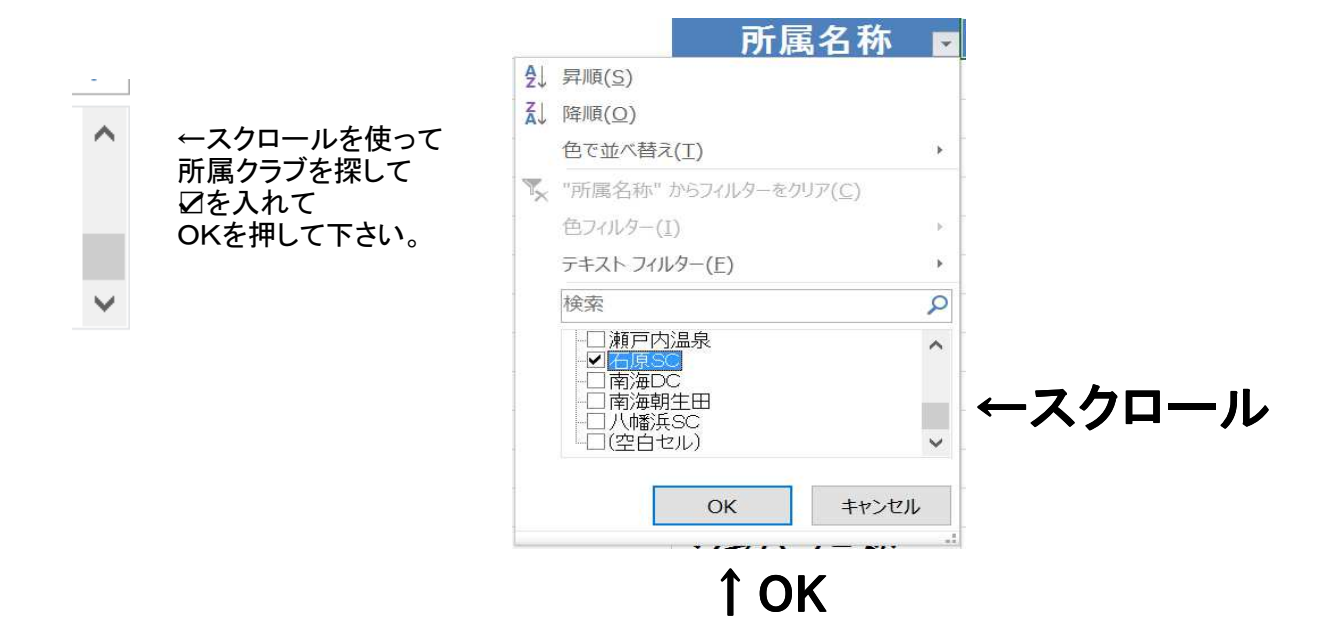

| 所属名称 🚽           | 選手番号      | 氏名                     | 学校          | 学年      |
|------------------|-----------|------------------------|-------------|---------|
| 石原SC             | 605       | 村田 健太                  | 大学          | 3       |
| 石原SC             | 606       | 原田 恭佑                  | 高校          | 3       |
| 石原SC             | 607       | 花山 天晴                  | 高校          | 2       |
| 石原SC             | 608       | 井上 洸希                  | 高校          | 1       |
| 石原SC             | 609       | 澤田慎二郎                  | 高校          | 1       |
| 石原SC             | 610       | 荻原 和樹                  | 高校          | 1       |
| 石原SC             | 611       | 藏田 悠斗                  | 高校          | 1       |
| 石原SC             | 612       | 薬師寺康輔                  | 中学          | 3       |
| 石原SC             | 613       | 横田 悠樹                  | 中学          | 3       |
| 石原SC             | 614       | 大内 一晟                  | 中学          | 3       |
| 石原SC             | 615       | 森本 耕大                  | 中学          | 2       |
| 石原SC             | 616       | 澤田 修志                  | 中学          | 2       |
| 石原SC             | 617       | 曽我部望晏                  | 中学          | 2       |
| 石原SC             | 618       | 友澤 雅崇                  | 中学          | 2       |
| 選手番号 1 2 3 4 5 6 | 7   8   9 | 10   11   12   13   14 | 15   16   手 | 書き用 (十) |

Î

選択した所属のみが表示されますので リレー出場の選手Noを オーダー用紙に記入して下さい。

※この選手番号はこの大会のみの番号です。

#### ④選手番号の打ち込み

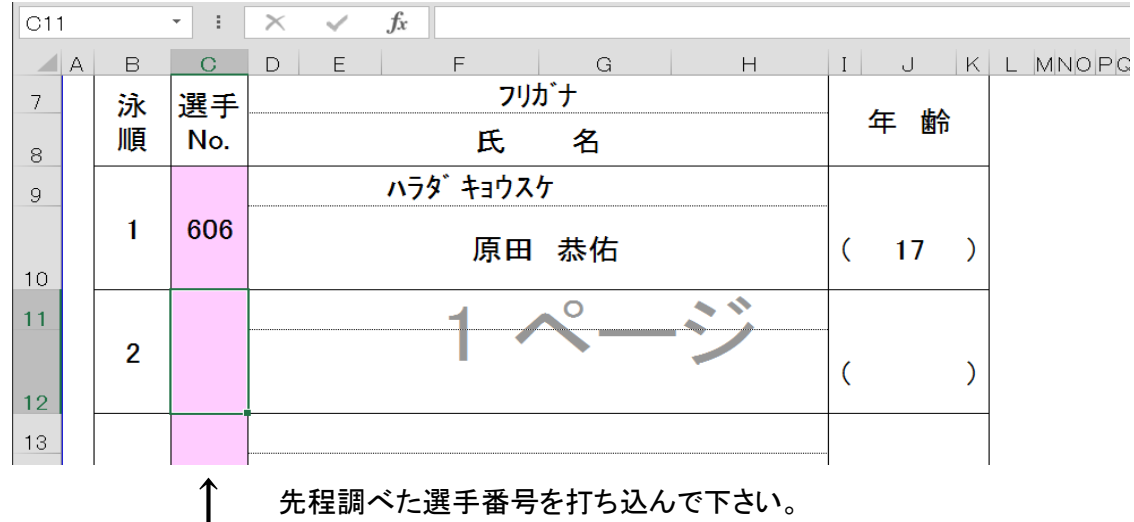

氏名 フリガナ

年齢が出てきますので確認して下さい。

|          | А | в | С   | DE F G H            | I | J   | K | L |
|----------|---|---|-----|---------------------|---|-----|---|---|
| 7        |   | 泳 | 選手  | フリカ゛ナ               |   | /   |   |   |
| 8        |   | 順 | No. | 氏名                  |   | 千 断 | ĩ |   |
| 9        |   |   |     | ハラダ キョウスケ           |   |     |   |   |
| 10       |   | 1 | 606 | 原田 恭佑               | ( | 17  | ) |   |
| 11       |   | 2 | 607 | ハナヤマ テンセイ ○         | ( | 17  | ) |   |
| 13       |   | 3 | 608 | イノウェ コウキ<br>井上 洗希   | ( | 16  | ) |   |
| 15<br>16 |   | 4 | 609 | サワタ゛シンシ゛ロウ<br>澤田慎二郎 | ( | 15  | ) |   |

残り3人も同様に 選手No.を打ち込んで 下さい。

※泳順は選手No.の 上から順に選択 しています。

⑤責任者名打ち込み

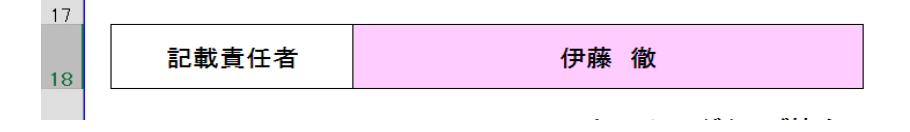

指定はありませんので普通に御氏名を打ち込んで下さい。

※シート名も競技No.を打ち込めば自動に変わります。

10 ▶ 選手番号 15~18歳 男子 2 | 3 | 4

※リレーオーダー用紙(シート変更なし) を使用した場合は変更しません。

# ⑥注意

## 打ち間違えて削除すると ↓のような表示が出てきますが、 終了を押して対処して下さい。

| プロ         | No. | 組           | 2    | レーン | 4       | ł          |               |       |                                        |
|------------|-----|-------------|------|-----|---------|------------|---------------|-------|----------------------------------------|
| <b>Ŧ</b> — | 1.2 | <br>        | #N/A |     |         | Micros     | oft Visual Ba | sic   |                                        |
|            | H   |             |      |     |         | 実行         | 時エラー '1004    | 4':   |                                        |
| 種目         |     |             |      | アプリ | ケーション定義 | 歳またはオブジェ   | ロト定義のエラーです。   |       |                                        |
| 泳選手        |     | フリオ         | ヵ゙ナ  |     |         |            |               |       |                                        |
| 順          | No. | 氏           | 名    |     | 牛       |            |               |       |                                        |
|            | 606 | <br>ハラダキョウス | ተ    |     | ( 1     |            |               |       | [mmmmm]mmmmmmmmmmmmmmmmmmmmmmmmmmmmmmm |
| 1          |     | 原田          | 恭佑   |     |         | , <u> </u> | 迷流( <u>C)</u> | 終了(E) |                                        |

安心してください!終了を押せば大丈夫です。

## ※ シート2以降に同じプログラム番号を打ち込むと同様のエラーが出ます。 終了を 押して下さい。

お手数をお掛けしますが、大会登録時に、名前の打ち間違えをなくし、出来るだけ簡素化を 図って行きたいと思いますので、ご協力をお願いします。

★リレーオーダー用紙

**〆切 2016年1月5日まで**(当日の変更は可能です)

よろしくお願いします。

# 愛媛県スイミングクラブ協会

☆お問い合わせ

〒790-0031 愛媛県松山市雄郡2-9-33

石原スポーツクラブ内

第42回 JSCA新年フェスティバル大会事務局 電話 089-941-5515 FAX 089-931-5533

愛媛県スイミングクラブ協会 競技水泳委員長 福島孝志 e-mail

fukushima@i-s-c.jp